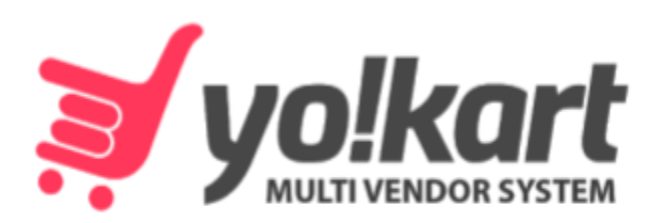

# **Kit Installation Guide**

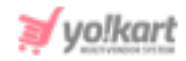

## **Table of Contents**

| Sr. No. | Contents                      | Page<br>Number |
|---------|-------------------------------|----------------|
| 1.      | Installation Instructions     | 1              |
| 1.1     | Server Verification           | 1              |
| 1.2     | Scripts Configuration         | 2              |
| 2.      | Install the Yo!Kart Kit       | 4              |
| 2.1     | Setup Guidelines              | 4              |
| 2.2     | Pre-Installation              | 4              |
| 2.3     | Configuration                 | 6              |
| 2.4     | Create Admin Account          | 6              |
| 2.5     | Finished                      | 7              |
| 3.      | Install Yo!Kart on Localhost  | 10             |
| 3.1     | Download and Install XAMPP    | 10             |
| 3.2     | Create a Root Folder in XAMPP | 21             |
| 4.      | IonCube Loader                | 22             |

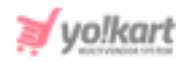

## **1. Installation instructions**

Please contact the **Project Manager** of **Fatbit** who will provide you the link to download the **latest version of Yo!Kart** (scripts with installation instructions). This link will download the compressed archive in zip format. This zip file contains -

- 'scripts.zip' file [Yo!kart scripts files]: It contains all the project files that are to be uploaded on a web server.
- 'license.txt' file [Generally shared via mail/Bizixx system]: It contains the license required to access our scripts on your site.
- '**readme.txt**' file: It contains the contents provided and how to successfully install our script files.
- 'software-requirements.txt' file: This file lists all the system requirements.
- '**server-requirements.php**' file**:** This file is used to **ensure** that the server meets the basic software requirements.
- **'.htaccess**' file: This file is used for **script configuration** by following **Option 2**.
- 'library-files.zip' file: This is a bundle for PHP 5.6-7.0 version of framework/library files. We can place the compatible version of framework/library files 'core directory' to {YOUR\_WEBROOT}/library.

## **1.1 Server Verification**

## Steps to be followed to verify software requirements.

 Upload the 'server-requirements.php' to the web root and open {YOUR\_WEBROOT}/server-requirements.php in the browser to make sure that the server meets the basic software requirements. We have created this script to check maximum of the requirements reliably but some of the

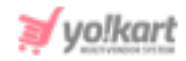

settings cannot be detected accurately via a PHP script. So, you can go with your knowledge about the server.

Apache should have **mode\_rewrite** enabled. Sometimes it is not detected accurately by the scripts. After checking it, please make sure to remove this file for your security.

## **1.2 Scripts Configuration**

## Please follow the below steps to configure scripts on your Server.

• **Option 1:** Set webroot to '**/public**' directory in the provided scripts [Recommended]

OR

- Option 2: Set webroot to '/public\_html' directory and place all the script files including <u>.htaccess file</u>.
- Please upload the installation script files to their hosting root directory. By using any FTP, you will connect to the hosting account.

For example: If webroot configured to /public\_html and you have uploaded scripts files to the /public\_html then you can access their script files directly via their domain name http://example.com.

• After uploading the files, you will see the following list of files and folders under their hosting account folder.

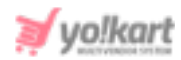

| Filename           | 0 |
|--------------------|---|
| 🎍 n                |   |
| 📕 .git             |   |
| ladmin-application |   |
| application        |   |
| ) conf             |   |
| library            |   |
| public .           |   |
| i restore          |   |
| user-uploads       |   |
| .htaccess          |   |
| index.php          |   |

Fig. 1.1: Files on Hosting Account Folder

- The 'license.txt' file will be provided by the Project Manager of Fatbit which needs to be placed in the 'Library' folder provided in the (Root Folder).
- You can **review system configurations** under **/conf/conf-common.php** as per your requirements.

For Example: You can change the value of CONF\_UPLOADS\_PATH in /conf/conf-common.php to your preference. It is used to store user uploaded files. By default it is set to '/user-uploads' in the scripts. This setting is fine if you are using single instance deployment. If you are using multiple instances behind a load balancer, the value must point to some shared directory which is accessible from all the instances.

- Write permission to specific directories. The following directory must be writable by PHP/apache:
  - → /user-uploads (or the path that you set for CONF\_UPLOADS\_PATH if you changed it).
  - → /public/cache (used for system caching).
- Now, please open the browser and access your hosting account via your domain name. This should direct you to the **installation page (figure 2.1)**.

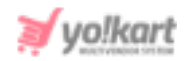

## 2. Install the Yo!Kart Kit

There are FIVE important steps to be followed to install Yo!Kart.

## **Step 1: Setup Guidelines**

• The user must read the guidelines carefully and then click on the 'Let's Go' button.

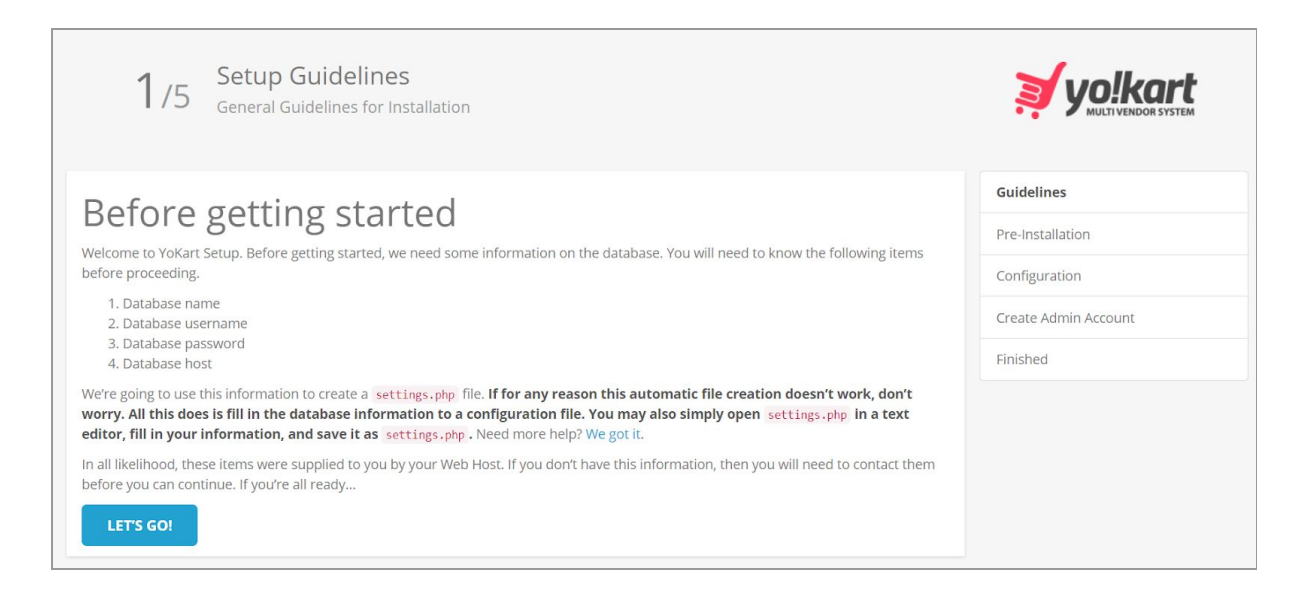

#### Fig. 2.1: Yo!Kart Guidelines

## **Step 2: Pre-Installation**

- The user must check if the server is set up correctly or not. Please make sure that the statuses for **all PHP settings are On/Active**.
- When installing **Yo!Kart on a localhost**, the **'loncube**' settings will be marked as **Off/Inactive**. To install **ionCube**, please follow the steps provided in <u>Section 4</u>.
- Please scroll down to check all that the statuses of all files and directories are active/writable. Now, click on the '**Continue**' button.

| 💓 yo!kart |
|-----------|
|           |

| PHP Settings<br>Memory Limit<br>PHP Version<br>Ioncube<br>Register Globals<br>Magic Quotes GPC | Current Settings<br>64M<br>7.0.25-0ubuntu0.16.04.1 | Required Settings<br>32M or 32M+ | Status   | Pre-Installation     |
|------------------------------------------------------------------------------------------------|----------------------------------------------------|----------------------------------|----------|----------------------|
| Memory Limit<br>PHP Version<br>Ioncube<br>Register Globals<br>Magic Quotes GPC                 | 6454<br>7.0.25-0ubuntu0.16.04.1                    | 32M or 32M+                      | 0        |                      |
| PHP Version<br>Ioncube<br>Register Globals<br>Magic Quotes GPC                                 | 7.0.25-Dubuntu0.16.04.1                            |                                  | 1000     | Configuration        |
| Ioncube<br>Register Globals<br>Magic Quotes GPC                                                | 100                                                | 5.5+                             | 0        | Create Admin Account |
| Register Globals<br>Magic Quotes GPC                                                           | Cin.                                               | On                               | 0        | Fairbad              |
| Magic Quotes GPC                                                                               | Off                                                | off                              | ٥        | risping              |
|                                                                                                | 0#                                                 | off                              | 0        |                      |
| File Uploads                                                                                   | On                                                 | On                               | ٥        |                      |
| Allow Uri fopen                                                                                | On                                                 | On                               | 0        |                      |
| Session Auto Start                                                                             | 011                                                | off                              | ٥        |                      |
| Url Rewriting (mod_rewrite)                                                                    | On                                                 | On                               | 0        |                      |
| Please make sure the PHP extensions is                                                         | ted below are installed.                           |                                  |          |                      |
| Extension Settings                                                                             | Current Settings                                   | Required Settings                | Status   |                      |
| MySQU                                                                                          | On                                                 | On                               | 0        |                      |
| 60                                                                                             | 0n                                                 | 00                               | ٥        |                      |
| cURL                                                                                           | On                                                 | On                               | 0        |                      |
| 200                                                                                            | On                                                 | 00                               | 0        |                      |
| ZΡ                                                                                             | On                                                 | On                               | 0        |                      |
| JSON                                                                                           | On                                                 | On                               | 0        |                      |
| Fileinfo                                                                                       | On                                                 | On                               | ٥        |                      |
| Please make sure you have set the corre                                                        | ect permissions on the files list below.           |                                  |          |                      |
| Files                                                                                          |                                                    |                                  | Status   |                      |
| /var/www/dv/ara/demo4demo/yokart+                                                              | 8-Upublic/settings.php                             |                                  | Writable |                      |
| /var/www/dv/a/a/demo4demo/yokart-v                                                             | @-1/.htaccess                                      |                                  | Writable |                      |
| /var/www/dv/a/a/demo4demo/yokart-v                                                             | 8-1/application/views/common-css/1b                | NAD4.033                         | Writable |                      |
| /var/www/dv/a/a/demo4demo/yokart-v                                                             | d-1/application/views/common-cas/2r                | sav.css                          | Writable |                      |
| /var/www/dv/a/a/demo4demo/yokart-v                                                             | 8-1/application/views/common-css/3s                | keleton.css                      | Writable |                      |
| /var/www/dvta/a/demo4demo/yokart-v                                                             | 6-1/application/views/common-css/Ap                | hone.cas                         | Writable |                      |
| Please make sure you have set the corre                                                        | ect permissions on the directories list b          | selow.                           |          |                      |
| Directories                                                                                    |                                                    |                                  | Status   |                      |
| /var/www.dv/a/a/demo4demo/yokart-v                                                             | 8-1/user-uploads/                                  |                                  | Writable |                      |
| /var/www/dv/a/a/demo4demo/yokart-v                                                             | 8-1/public/install/                                |                                  | Writable |                      |
| /var/www.dv/a/a/demo4demo/yokart-v                                                             | 8-1/application/views/common-css                   |                                  | Writable |                      |

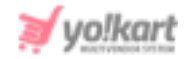

#### Fig. 2.2: Refresh Yo!Kart Pre-installation Page

### Step 3: Configuration

• In this step, the administration and database related details are to be filled.

| <b>3</b> /5             | Configuration<br>nter your database and administration details |                      |
|-------------------------|----------------------------------------------------------------|----------------------|
| Please enter your datab | base connection details.                                       | Guidelines           |
| * Hostname              | localhost                                                      | Pre-Installation     |
| * Username              |                                                                | Configuration        |
| Password                |                                                                | Create Admin Account |
| * Database              |                                                                | Finished             |
| Ducunus                 |                                                                |                      |
| * Select Option         | ● Blank Copy Setup ○ Setup with Dummy Data                     |                      |
| ВАСК                    | CONTINUE                                                       |                      |

Fig. 2.3: Yo!Kart Configuration

The user must enter the database details in the provided input fields. Select 'Blank Copy Setup' to install a blank Yo!Kart kit (recommended for production) OR select 'Setup with Dummy Data (recommended for testing only)' to install the Yo!Kart kit with dummy data. The dummy data can be used for reference purposes.

Click on '**Continue**' to proceed to the next step.

#### Step 4: Create Admin Account

• In this step, the user needs to enter account and store related details.

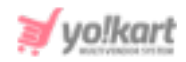

| 4/5 Cre                      | ate Admin Account                                  |                        |          | yo!kart              |
|------------------------------|----------------------------------------------------|------------------------|----------|----------------------|
| . Please configure your Dat  | abase settings to match requirements listed below. |                        |          | Guidelines           |
| MySqli Settings              | Current Settings                                   | Required Settings      | Status   | Pre-Installation     |
| MySqli Version               | 10.                                                | 5.1+                   | 0        | Configuration        |
| MySqli SQL Mode              | NO_AUTO_CREATE_USER,NO_ENGINE_SUBSTITUTION         | NO_ENGINE_SUBSTITUTION | 0        | Create Admin Account |
| . Please enter admin details | 5.                                                 |                        |          | Finished             |
| * Admin Name                 |                                                    |                        |          |                      |
| * Username                   |                                                    |                        |          |                      |
| * Password                   |                                                    |                        |          |                      |
| * E-Mail                     |                                                    |                        |          |                      |
| Please enter the store det   | ails.                                              |                        |          |                      |
| * Store Name                 |                                                    |                        |          |                      |
| * Store E-Mail               |                                                    |                        |          |                      |
| ВАСК                         |                                                    | RE-CHECK SETTINGS      | CONTINUE |                      |

#### Fig. 2.4: Create Admin Account

Please note that the 'Username' and 'Password' entered here will be used as login credentials by the user.

## Step 5: Finished

• Please wait until the data is being imported. It might take some time. Once the data is imported, the user will be redirected to the final step as shown in figure 2.5 below.

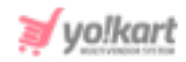

| 5/5               | Installation Complete<br>Ready to start selling! | yo!kart                |
|-------------------|--------------------------------------------------|------------------------|
| Installation com  | pleted                                           |                        |
| Don't forget to o | elete your "Install" directory!                  |                        |
|                   | VISIT WEBSITE                                    | ACCESS YOUR ADMIN AREA |

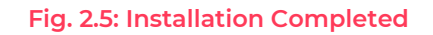

- It is recommended to delete the 'Install' directory for security reasons, please go to the yokart (Root Folder) > public > install.
- Clicking on the 'Access Your Admin Area' will redirect the user to the login form as shown in figure 2.6 below.

| USERNAME  PASSWORD  REMEMBER ME  FORGOT PASSWORD  SIGN IN |   |             | art              |
|-----------------------------------------------------------|---|-------------|------------------|
| PASSWORD     REMEMBER ME     FORGOT PASSWORD     SIGN IN  | Ŧ | USERNAME    |                  |
| REMEMBER ME FORGOT PASSWORD                               | ĥ | PASSWORD    |                  |
| SIGN IN                                                   |   | REMEMBER ME | FORGOT PASSWORD? |
|                                                           |   | SIGN II     | N                |

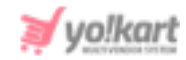

#### Fig. 2.6: Admin Login Page

• Clicking on the 'Visit Website' will redirect the user to the website URL at front-end as shown in figure 2.7 below.

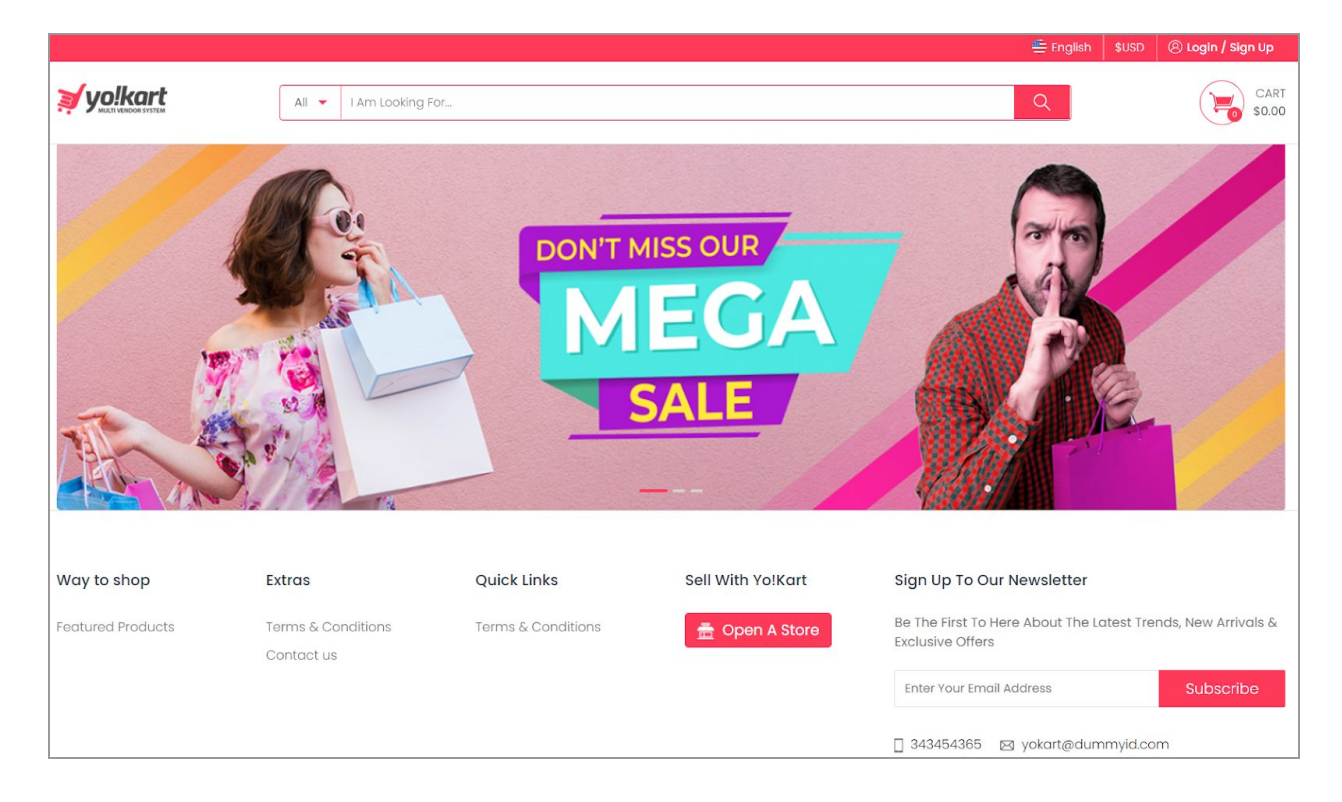

#### Fig. 2.7: Website Homepage

• Create Mysql procedures: Open the following url:

#### '{Your\_Webroot}/admin/admin-users/create-procedures'

The 'Created All the Procedures' message will be displayed.

- Update System Dependencies: Run command 'composer update' at root of the project to update composer and fetch all dependent libraries.
- Now you can go to configurations '**{Your\_Webroot}/admin/configurations**' in the backend and make the changes as per your preferences.

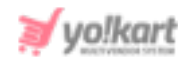

## **3. Install Yo!Kart on Localhost**

Follow the below instructions before installing the kit on localhost.

## I. Download and Install XAMPP on Windows

• Go to the <u>official XAMPP website</u> and download the **latest version of XAMPP** for Windows.

| ersion             |                  | Check | sum  |                   | Size   |
|--------------------|------------------|-------|------|-------------------|--------|
| 2.33 / PHP 7.2.33  | What's Included? | md5   | sha1 | Download (64 bit) | 154 Mb |
| .3.22 / PHP 7.3.22 | What's Included? | md5   | sha1 | Download (64 bit) | 155 Mb |
| 4.10 / PHP 7.4.10  | What's Included? | md5   | sha1 | Download (64 bit) | 156 Mb |

#### Fig. 3.1: XAMPP for Windows

- Launch the downloaded **XAMPP** installer file.
- Some antivirus applications might interfere in the XAMPP installation process.
   So it is recommended to stop your antivirus application during the installation procedure. After you have stopped the antivirus, select Yes to continue.

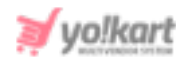

| stion                                                                                                    | $\times$                                                                                                    |
|----------------------------------------------------------------------------------------------------|----------------------------------------------------------------------------------------------------|
| It seems you have an antivirus running. In some cases, this may slow down or interfere the installation of the software. Please visit the following link to learn more about this. |                                                                                                    |
| http://apachefriends.org/en/faq-xampp-windows.html#antivirus                                                                                                    |                                                                                                    |
| Continue with installation?                                                                                                    |                                                                                                    |
| Yes No                                                                                                    |                                                                                                    |
|                                                                                                    | stion<br>It seems you have an antivirus running. In some cases, this may slow down or<br>interfere the installation of the software. Please visit the following link to learn<br>more about this.<br>http://apachefriends.org/en/faq-xampp-windows.html#antivirus<br>Continue with installation?<br>Yes No |

Fig. 3.2: 'Continue With Installation?' pop-up

• Confirm that you will avoid installing the software to **C:\Program Files** and press **OK.** User Account Control (UAC) might block some XAMPP functions when installing to C:\Program Files, so it is recommended to install XAMPP to the default folder.

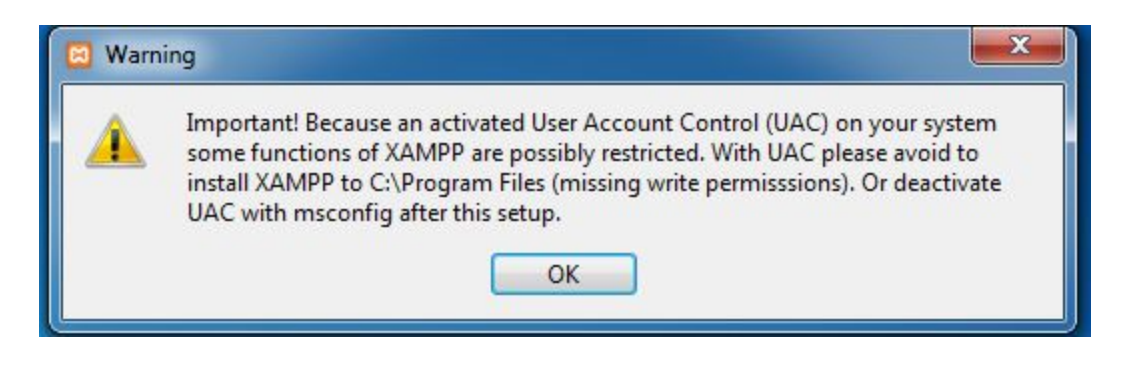

#### Fig. 3.3: Warning Message

• Click **Next** to start the procedure.

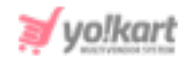

| 🖾 Setup        |                                                     |        |
|----------------|-----------------------------------------------------|--------|
| 8              | Setup - XAMPP<br>Welcome to the XAMPP Setup Wizard. |        |
| <b>bitnami</b> | < Back Next >                                       | Cancel |

#### Fig. 3.4: XAMPP Setup

• Select all components and then click **Next**.

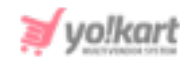

| 🔀 Setup                                                                                                    |                                                        |
|----------------------------------------------------------------------------------------------------|--------------------------------------------------------|
| Select Components                                                                                                    | 83                                                     |
| Select the components you want to install;<br>Next when you are ready to continue.                                                                                                    | clear the components you do not want to install. Click |
| <ul> <li>Server</li> <li>Apache</li> <li>MySQL</li> <li>FileZilla FTP Server</li> <li>Mercury Mail Server</li> <li>Tomcat</li> <li>Program Languages</li> <li>PHP</li> <li>Perl</li> <li>Program Languages</li> <li>PhpMyAdmin</li> <li>Webalizer</li> <li>Fake Sendmail</li> </ul> | Click on a component to get a detailed description     |
| XAMPP Installer                                                                                                    | < Back Next > Cancel                                   |

#### Fig. 3.5: Select Components

• Select the folder to install XAMPP and click **Next**. It is recommended to install the software into the default folder.

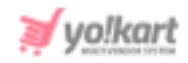

| 🖾 Setup           |                         |             |          |
|-------------------|-------------------------|-------------|----------|
| Installation fo   | ılder                   |             | នេ       |
| Please, choose a  | folder to install XAMPP |             |          |
| Select a folder   | C:\xampp                |             |          |
|                   |                         |             |          |
|                   |                         |             |          |
|                   |                         |             |          |
|                   |                         |             |          |
|                   |                         |             |          |
| XAMPP Installer — |                         | < Back Next | > Cancel |

#### Fig. 3.6: Installation Folder

• Untick the 'Learn more' about Bitnami for XAMPP checkbox and click Next.

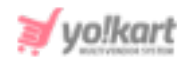

| 🗵 Setup           |                                                                                                    |
|-------------------|----------------------------------------------------------------------------------------------------|
| Bitnami for XAMPP | ເຊ                                                                                                    |
|                   | Bitnami for XAMPP provides free installers that can install<br>Drupal, Joomla!, WordPress and many other popular open<br>source apps on top of your existing XAMPP installation.<br><u>https://bitnami.com/xampp</u><br>Learn more about Bitnami for XAMPP |
| XAMPP Installer   | < Back Next > Cancel                                                                                                    |

#### Fig. 3.7: Bitnami for XAMPP

• Click **Next** to launch installation.

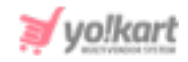

| 🖾 Setup                                                        |               |
|----------------------------------------------------------------|---------------|
| Ready to Install                                               | ខេ            |
| Setup is now ready to begin installing XAMPP on your computer. |               |
|                                                                |               |
|                                                                |               |
|                                                                |               |
|                                                                |               |
|                                                                |               |
|                                                                |               |
| XAMPP Installer                                                |               |
| < Back                                                         | Next > Cancel |

Fig. 3.8: Ready to Install

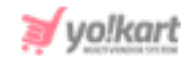

| 🛛 Setup                                     |                                            |
|---------------------------------------------|--------------------------------------------|
| Welcome to 2                                |                                            |
| XAMPP is an easy to<br>containing MySQL, Pl | install Apache distribution<br>HP and Perl |
|                                             | Installing                                 |
|                                             |                                            |
| XAMPP Installer                             | <pre>&lt; Back Next &gt; Cancel</pre>      |

#### Fig. 3.9: Installing XAMPP

• Check that the 'Do you want to start the Control Panel now?' checkbox is ticked and click Finish.

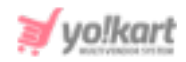

| 🖾 Setup        |                                                                                                    |
|----------------|----------------------------------------------------------------------------------------------------|
| 8              | Completing the XAMPP Setup Wizard<br>Setup has finished installing XAMPP on your computer.<br>Do you want to start the Control Panel now? |
| <b>bitnami</b> | < Back Finish Cancel                                                                                                    |

#### Fig. 3.10: Finish Installing XAMPP

• After launching XAMPP Control Panel select Config to open XAMPP settings.

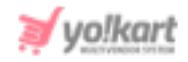

| 3                                                                                    | XAI                                                                              | MPP Contr                                                                                                    | ol Panel v3                                                                                                    | .2.4                                         |                                         |                        |      | Config  |
|--------------------------------------------------------------------------------------|----------------------------------------------------------------------------------|----------------------------------------------------------------------------------------------------|----------------------------------------------------------------------------------------------------|----------------------------------------------|-----------------------------------------|------------------------|------|---------|
| ervice                                                                               | Module                                                                           | PID(s)                                                                                                    | Port(s)                                                                                                    | Actions                                      |                                         |                        |      | Netsta  |
|                                                                                      | Apache                                                                           |                                                                                                    |                                                                                                    | Start                                        | Admin                                   | Config                 | Logs | Shell   |
|                                                                                      | MySQL                                                                            |                                                                                                    |                                                                                                    | Start                                        | Admin                                   | Config                 | Logs | Explore |
|                                                                                      | FileZilla                                                                        |                                                                                                    |                                                                                                    | Start                                        | Admin                                   | Config                 | Logs | Service |
|                                                                                      | Mercury                                                                          |                                                                                                    |                                                                                                    | Start                                        | Admin                                   | Config                 | Logs | Help    |
|                                                                                      | Tomcat                                                                           |                                                                                                    |                                                                                                    | Start                                        | Admin                                   | Config                 | Logs | Quit    |
| 53:26 P<br>53:26 P<br>53:26 P<br>53:26 P<br>53:27 P<br>53:27 P<br>53:27 P<br>53:27 P | M [main]<br>M [main]<br>M [main]<br>M [main]<br>M [main]<br>M [main]<br>M [main] | there will b<br>about runn<br>XAMPP Ins<br>Checking f<br>All prerequ<br>Initializing<br>Starting Ch<br>Control Pa | e a security dia<br>ing this applicat<br>stallation Direct<br>or prerequisites<br>isites found<br>Modules<br>neck-Timer<br>nel Ready | logue or thi<br>tion with ad<br>ory: "c:\xar | ngs will bre:<br>ministrator r<br>npp\" | ak! So think<br>ights! |      |         |

#### Fig. 3.11: XAMPP Controller

Green background around **Apache** and **MySQL** marks that these modules work correctly.

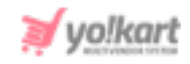

| ខ                                                                                       | XAN                                                                                   | IPP Contro                                                                                            | ol Panel v3                                                                                              | .2.4                     |       |        |      | Se Config |
|-----------------------------------------------------------------------------------------|---------------------------------------------------------------------------------------|----------------------------------------------------------------------------------------------------|----------------------------------------------------------------------------------------------------|--------------------------|-------|--------|------|-----------|
| Modules<br>Service                                                                      | Module                                                                                | PID(s)                                                                                                | Port(s)                                                                                                  | Actions                  |       |        |      | Netstat   |
|                                                                                         | Apache                                                                                | 5432<br>5608                                                                                          | 80, 443                                                                                                  | Stop                     | Admin | Config | Logs | Shell     |
|                                                                                         | MySQL                                                                                 | 1908                                                                                                  | 3306                                                                                                    | Stop                     | Admin | Config | Logs | Explore   |
|                                                                                         | FileZilla                                                                             |                                                                                                    |                                                                                                    | Start                    | Admin | Config | Logs | Service   |
|                                                                                         | Mercury                                                                               |                                                                                                    |                                                                                                    | Start                    | Admin | Config | Logs | Help      |
|                                                                                         | Tomcat                                                                                |                                                                                                    |                                                                                                    | Start                    | Admin | Config | Logs | Quit      |
| 1:53:27 P<br>3:53:27 P<br>3:53:27 P<br>3:53:27 P<br>3:54:02 P<br>3:54:03 P<br>3:54:09 P | M [main]<br>M [main]<br>M [main]<br>M [main]<br>M [Apache]<br>M [Apache]<br>M [mysq]] | All prerequ<br>Initializing I<br>Starting Ch<br>Control Pau<br>Attempting<br>Status cha<br>Attempting | isites found<br>Modules<br>neck-Timer<br>nel Ready<br>to start Apach<br>nge detected: r<br>to start MySQ | e app<br>unning<br>L app |       |        |      |           |
| 3:54:09 P<br>3:54:10 P                                                                  | M [mysql]<br>M [mysql]                                                                | Attempting<br>Status cha                                                                              | to start MySQ<br>nge detected: r                                                                         | L app<br>unning          |       |        |      |           |

#### Fig. 3.12: Start Apache from XAMPP Controller

 Open a browser and enter 'localhost' in the address line. If you see the Welcome to XAMPP for Windows! notification, the environment is set up and ready for work.

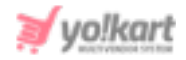

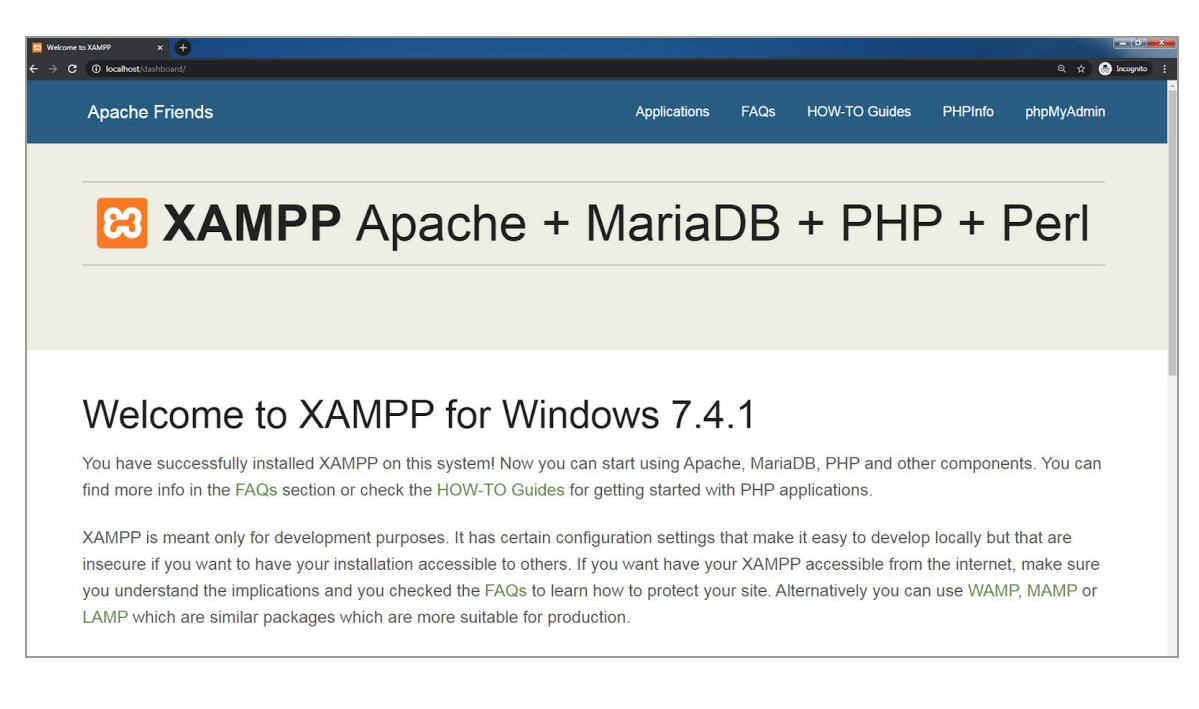

#### Fig. 3.13: Open 'localhost' on browser

## II. Create a Root Folder in XAMPP

Open the htdocs folder of the XAMPP installation (by default it's C:\xampp\htdocs) and create a root new folder named 'yokart' (This name is taken to avoid any confusions. The user can choose a different name. However, please make sure to enter the correct folder name in the steps ahead).

| dashboard                  | 10/12/2020 2:49 DM | File folder       |       |
|----------------------------|--------------------|-------------------|-------|
| ima                        | 10/12/2020 3:48 PM | File folder       |       |
| webalizer                  | 10/12/2020 3:48 PM | File folder       |       |
| xampp                      | 10/12/2020 3:48 PM | File folder       |       |
| yokart                     | 10/12/2020 4:40 PM | File folder       |       |
| applications.html          | 8/27/2019 7:32 PM  | Chrome HTML Do    |       |
| bitnami.c <mark>s</mark> s | 8/27/2019 7:32 PM  | Cascading Style S | 1 KB  |
| favicon.ico                | 7/16/2015 9:02 PM  | Icon              | 31 KB |
| index.php                  | 7/16/2015 9:02 PM  | PHP File          | 1 KB  |

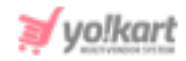

#### Fig. 3.14: Create Root Folder

- Please note that by **default** the XAMPP is installed in the **C drive**. However, the users can **change** the path/location during the time of installation (please refer to <u>figure 3.6</u>). The steps followed in this manual consider the default path/location i.e. C drive.
- Extract the **downloaded Yo!Kart scripts** in this folder.

| Name                                             | 🕞 🚹 Extract Compressed (Zipped) Folders                                                                         |
|--------------------------------------------------|----------------------------------------------------------------------------------------------------|
| admin-application<br>pplication<br>conf          | Select a Destination and Extract Files Files will be extracted to this folder:                                  |
| library                                          | C:\xampp\htdocs\yokart Browse                                                                                   |
| ublic<br>user-uploads<br>index.php<br>readme.txt | Show extracted files when complete                                                                              |
|                                                  | Copying 20,708 items (367 MB)                                                                                   |
|                                                  | from <b>yokart-v9.2.0</b> \yokart-v9.2.0. <i>z</i> to <b>yokart</b> (C:\xa\yokart)<br>About 5 Minutes remaining |
|                                                  | More details Cancel Next Cancel                                                                                 |

#### Fig. 3.15: Extracting Files in Root Folder

 Enter <u>localhost/yokart</u> (or Name of the Root Folder created above in Step ii) in the address bar of the browser which will redirect the user to the <u>installation</u> <u>page</u>.

## 4. IonCube Loader

As shown in the figure 4.1, the **status of ionCube** is turned off/inactive, the next step is to **configure ionCube**.

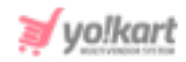

| ease configure your PHP settings to | match requirements listed below. |                   |        | Guidelines           |
|-------------------------------------|----------------------------------|-------------------|--------|----------------------|
| PHP Settings                        | Current Settings                 | Required Settings | Status | Pre-Installation     |
| Memory Limit                        | 512M                             | 32M or 32M+       | 0      | Configuration        |
| PHP Version                         | 7.4.1                            | 7.2+              | ٢      | Create Admin Account |
| loncube                             | Off                              | On                | •      | Cininkard            |
| Register Globals                    | Off                              | Off               | ۲      | Finisned             |
| Magic Quotes GPC                    | Off                              | Off               | ۲      |                      |
| File Uploads                        | On                               | On                | ۲      |                      |
| Allow Url fopen                     | On                               | On                | ۲      |                      |
| Session Auto Start                  | Off                              | Off               | ۲      |                      |
| Url Rewriting (mod_rewrite)         | On                               | On                | ٥      |                      |
| lease make sure the PHP extensions  | listed below are installed.      |                   |        |                      |
| Extension Settings                  | Current Settings                 | Required Settings | Status |                      |
| MySQLi                              | On                               | On                | ٢      |                      |
| CD                                  | 05                               | 0.5               | •      |                      |

#### Fig. 4.1: Yo!Kart Pre-installation

- 1. To configure **ionCube** please visit <u>http://www.ioncube.com/loaders.php</u>
- 2. Download the **loader wizard zip** file as per the windows architecture (32 or 64 bit) being used on user's system.

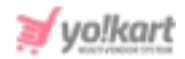

| oader Packages                                             | ort for vi | ulnera  | bility protec | tion and PHP error repo     |
|------------------------------------------------------------|------------|---------|---------------|-----------------------------|
| oader Downloads API<br>e you a hoster or package maintaine | er and wo  | uld lik | e API acces   | s to historical releases? ( |
| roduction Loaders                                          |            |         |               | ÷                           |
| OS/Platform                                                | Packag     | ges     | Version       | Release Date                |
| Linux (32 bits) 2 4                                        | tar.gz     | zip     | 10.4.4        | 2020-10-02 UPDATED          |
| Linux (64 bits) 24                                         | tar.gz     | zip     | 10.4.4        | 2020-10-02 UPDATED          |
| .inux Armv7l<br>e.g. Raspberry Pi2) (armv7l 32 bits)       | tar.gz     | zip     | 10.4.4        | 2020-10-02 UPDATED          |
| inux ARM64 (aarch64 64 bits)                               | tar.gz     | zip     | 10.4.4        | 2020-10-02 UPDATED          |
| Windows VC9 (32 bits)                                      | tar.gz     | zip     | 10.4.4        | 2020-10-02 UPDATED          |
| Windows VC9 (Non-TS) (32 bits)                             | tar.gz     | zip     | 10.4.4        | 2020-10-02 UPDATED          |
| Windows VC11 (32 bits)                                     | tar.gz     | zip     | 10.4.4        | 2020-10-02 UPDATED          |
| Windows VC11 (Non-TS) (32 bits)                            | tar.gz     | zip     | 10.4.4        | 2020-10-02 UPDATED          |
| Windows VC11 (64 bits)                                     | tar.gz     | zip     | 10.4.4        | 2020-10-02 UPDATED          |
| Windows VC11 (Non-TS) (64 bits)                            | tar.gz     | zip     | 10.4.4        | 2020-10-02 UPDATED          |
| Windows VC14 (32 bits)                                     | tar.gz     | zip     | 10.4.4        | 2020-10-02 UPDATED          |
| Windows VC14 (Non-TS) (32 bits)                            | tar.gz     | zip     | 10.4.4        | 2020-10-02 UPDATED          |
| Windows VC14 (64 bits)                                     | tar.gz     | zip     | 10.4.4        | 2020-10-02 UPDATED          |
| Windows VC14 (Non-TS) (64 bits)                            | tar.gz     | zip     | 10.4.4        | 2020-10-02 UPDATED          |
| Windows VC15 (32 bits)                                     | tar.gz     | zip     | 10.4.4        | 2020-10-02 UPDATED          |
| Windows VC15 (Non-TS) (32 bits)                            | tar.gz     | zip     | 10.4.4        | 2020-10-02 UPDATED          |

#### Fig. 4.2: Loader Packages

- 3. Extract the zip file **loader-wizard** in the system.
- 4. Copy and paste the **loader-wizard.php** file in the **folder** 'yokart' (or created root folder).

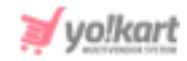

5. Hit the URL: <u>http://localhost/yokart/loader-wizard.php</u> which will open the page as shown in figure below. Please make sure to enter the correct URL with the name of your root folder (replace 'yokart' with your root folder name).

| ionCube®                                                                                                    |
|----------------------------------------------------------------------------------------------------|
| IMPORTANT: Ensure that This Script Is Removed When No Longer Required                                                                                                    |
| ionCube Loader Wizard                                                                                                    |
| Please note that the following problem currently exists with the ionCube Loader installation:                                                                                             |
| • The necessary zend_extension line could not be found in the configuration.                                                                                                    |
| To use files that have been protected by the <u>ionCube PHP Encoder</u> , a component called the ionCube Loader must be installed.                                                        |
| At the current time the ionCube Loader requires PHP to be built with VC6/VC9/VC11/VC14/VC15. Your PHP software has been built using . Supported builds of PHP are available from PHP.net. |
| Copyright ionCube Ltd. 2002-2020   Loader Wizard version 2.67 (current)   wizard start   loader test   loaders                                                                            |

#### Fig. 4.3: ionCube Loader Wizard

6. Now go to the **ionCube folder** that includes several files as shown in figure 4.4 below.

| ioncube_loader_win_7.2.dll   | Application extension  | 408 KB               | No | 929 KB | 57% | 10/2/2020 2:12 PM |
|------------------------------|------------------------|----------------------|----|--------|-----|-------------------|
| 🔌 ioncube_loader_win_7.3.dll | Application extension  | 386 KB               | No | 861 KB | 56% | 10/2/2020 2:12 PM |
| ioncube_loader_win_7.4.dll   | Application extension  | 394 KB               | No | 876 KB | 56% | 10/2/2020 2:11 PM |
| LICENSE.txt                  | Text Document          | 5 KB                 | No | 11 KB  | 59% | 2/27/2020 4:35 PM |
| loader-wizard.php            | PHP File               | 43 KB                | No | 177 KB | 76% | 7/13/2020 3:02 PM |
| README.txt                   | Text Document          | 2 KB                 | No | 4 KB   | 59% | 10/2/2020 1:36 PM |
| USER-GUIDE.pdf               | Adobe Acrobat Document | 3 <mark>4 K</mark> B | No | 41 KB  | 18% | 10/2/2020 1:36 PM |
| USER-GUIDE.txt               | Text Document          | 4 KB                 | No | 11 KB  | 64% | 10/2/2020 1:36 PM |

#### Fig. 4.4: ionCube folder

Copy the file 'ioncude\_loader\_win\_<PHPversion>.dll' as per the PHP version being used by the user and paste it in the XAMPP > php > ext folder.

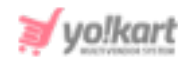

7. Go to XAMPP > php and open php.ini file with notepad. Now, copy the code line <u>zend\_extension = "C:\xampp\php\ext\ioncube\_loader\_win\_7.4.dll</u>" and paste it in the php.ini file on the top as shown in figure below.

Please note that this code line includes the file name selected as per the above example. The format to be used in this code line is -

## zend\_extension = "C:\xampp\php\ext\<FILE NAME>"

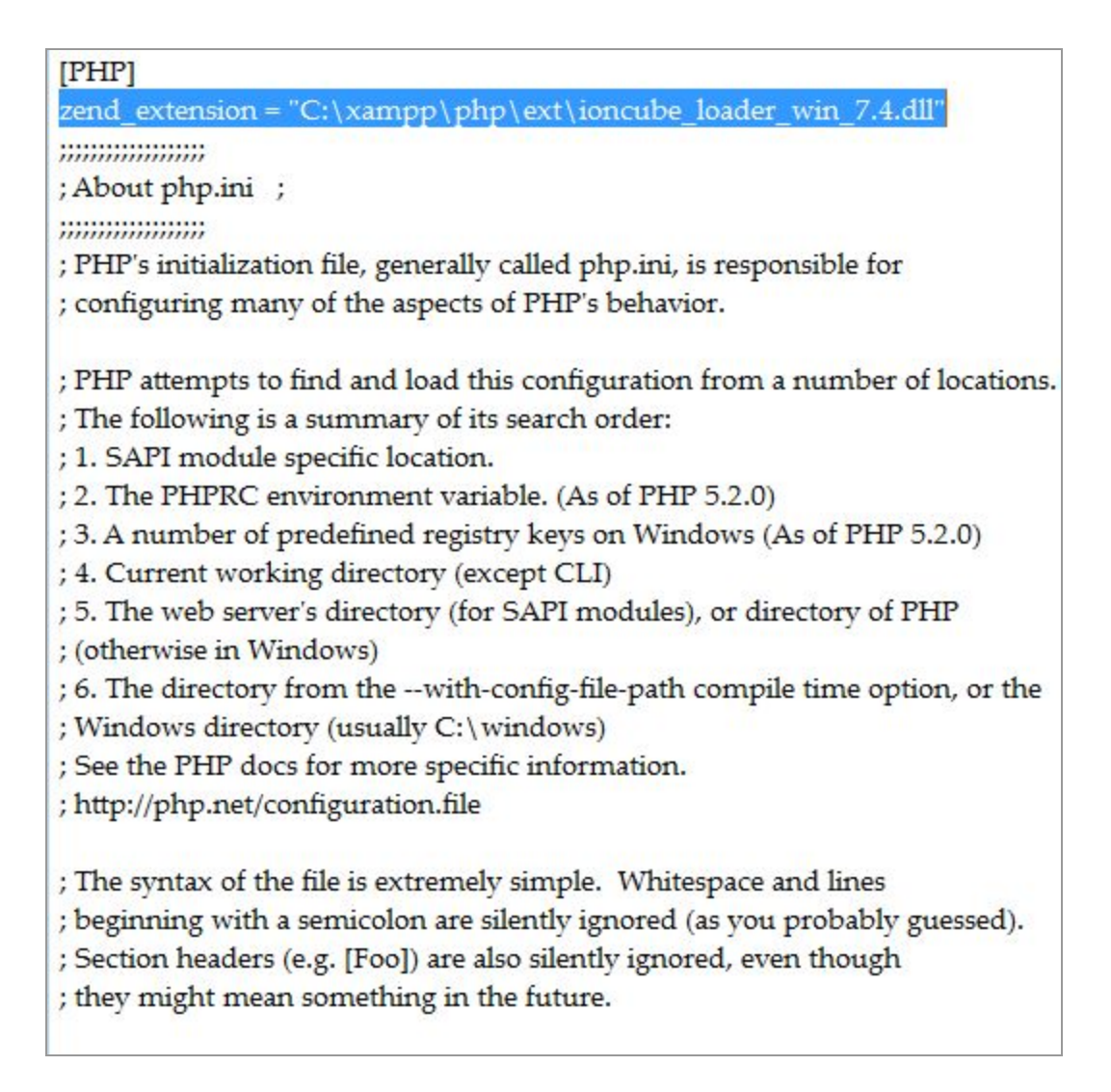

#### Fig. 4.5: Edit php.ini file

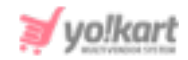

- Save the changes and restart Apache (Stop and Start) from the XAMPP control panel.
- 9. Now, hit the URL: <u>http://localhost/yokart/loader-wizard.php</u> which will display the following message. Please make sure to enter the URL with the name of your root folder (replace 'yokart' with root folder name).

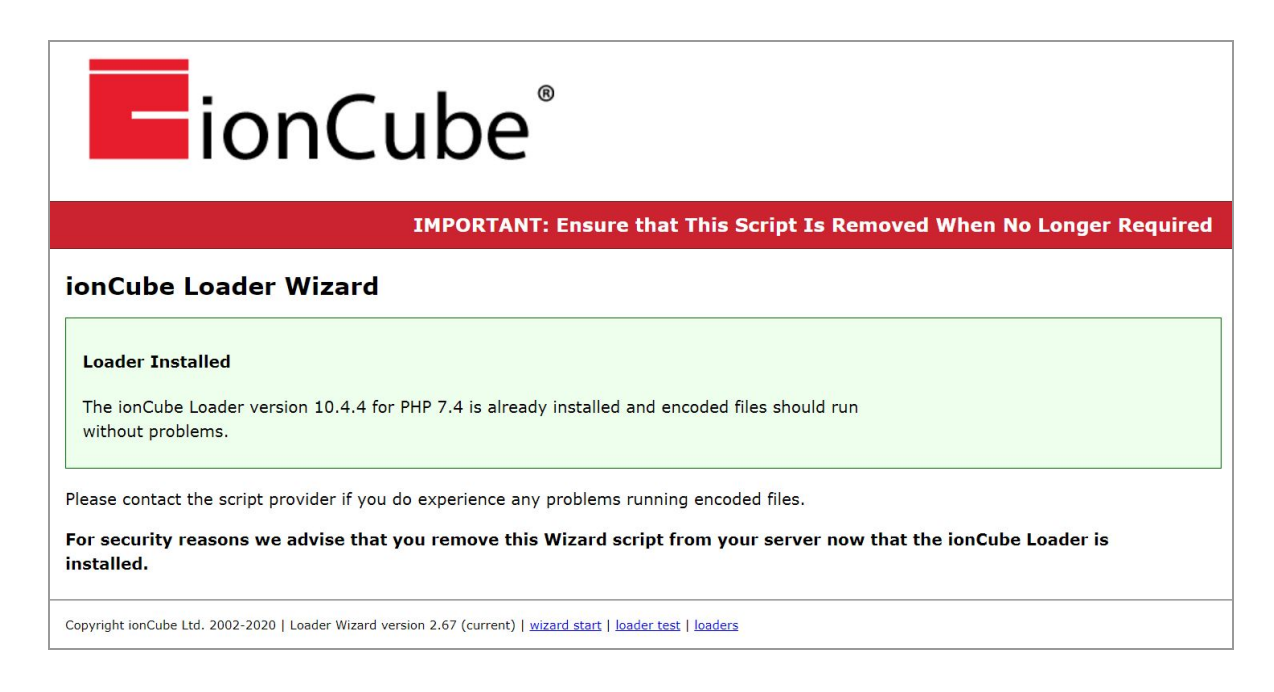

#### Fig. 4.6: Refresh ionCube Loader Wizard

10. Now, refresh the <u>localhost/yokart</u> page which will display the **status of lonCube** as Active. Please make sure to enter the URL with the name of your root folder (replace 'yokart' with root folder name).

-- XX --